**DIGITAL GUIDE** 

für Schüler\*innen der Städt. Berufsschule für Rechts- und Verwaltungsberufe

## ByCS-Drive – Nutzung der Webseite (mit Registrierung)

Digitale Unterrichtsmaterialien werden an unserer Schule über "ByCS-Drive" zur Verfügung gestellt. ByCS-Drive ist eine Anwendung der BayernCloud Schule (ByCS). Die Anmeldedaten erhalten Sie am Anfang des ersten Schuljahres durch Ihre Klassenleitung. Bitte setzen Sie sich beim ersten Log-In ein eigenes Passwort und hinterlegen Sie Ihre **E-Mail-Adresse**, damit Sie Ihre Zugangsdaten bei Verlust selbst zurücksetzen können.

Hinweis: Im Folgenden wird die Nutzung der Webseite beschrieben. Sie können Sich selbstverständlich auch über die App anmelden und alle Funktionen dort nutzen. Eine Anleitung hierzu finden Sie auf unserer Homepage.

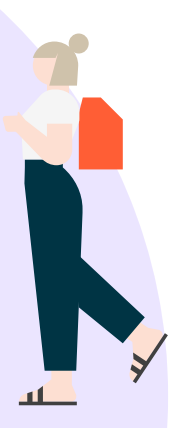

andeshauptstadt

München Referat für Bildung und Sport

KØ

## Schritt 1: Anmeldung & Registrierung

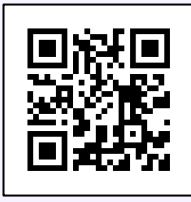

Gehen Sie auf die Webseite <u>https://www.bycs.de/index.html</u> und wählen Sie oben rechts den Punkt "Login" aus.

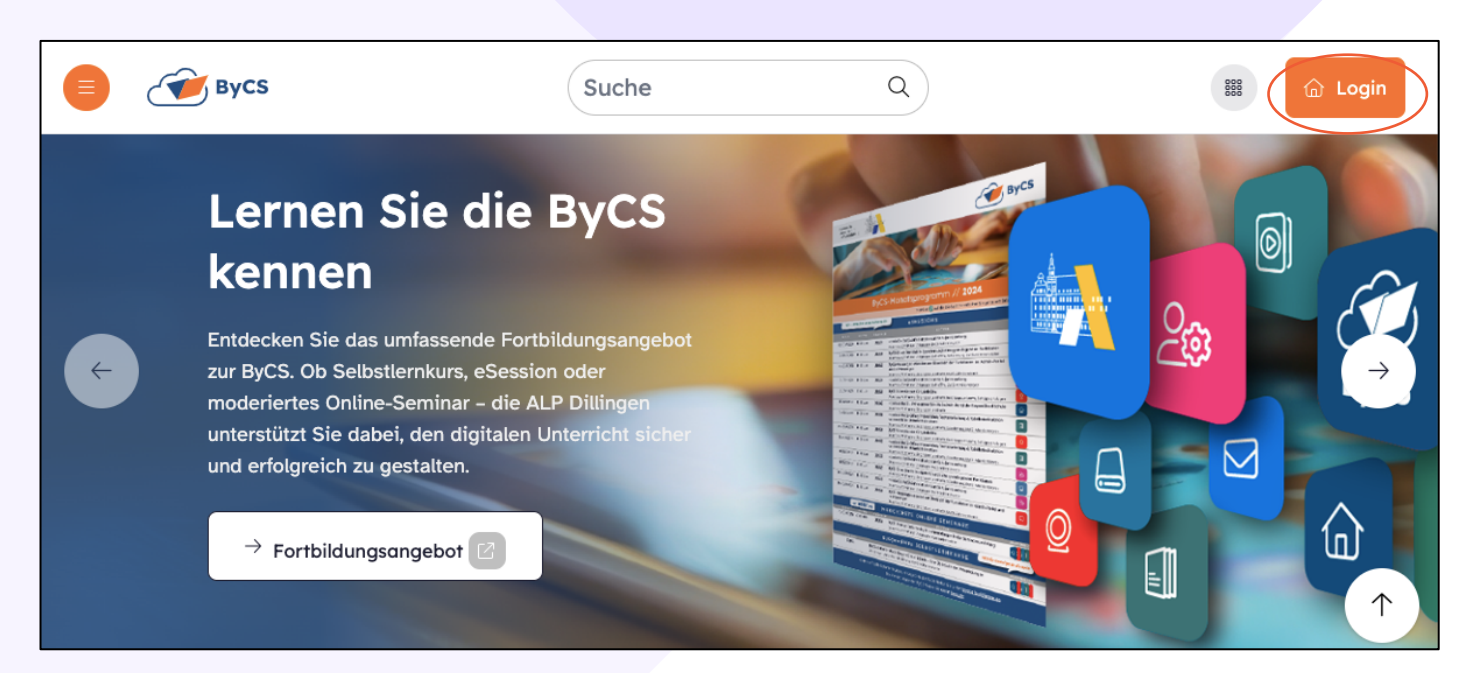

**M** 

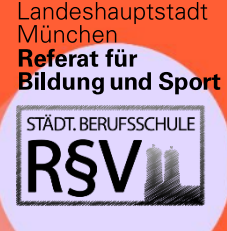

## **DIGITAL GUIDE**Q

für Schüler\*innen der

Städt. Berufsschule für Rechts- und Verwaltungsberufe

| Login für registrierte Nutzerinne<br>& Nutzer | en |
|-----------------------------------------------|----|
| ByCS-Kennung                                  |    |
| ByCS-Kennung                                  |    |
| Passwort                                      |    |
| Passwort                                      | ٥  |
| → Login                                       |    |
| Passwort vergessen?                           |    |
| Hilfe und Registrierung                       |    |

- Geben Sie die Anmeldedaten, die Sie von Ihrer Klassenleitung für ByCS erhalten haben, ein und wählen Sie **"Login"** aus.
- Bei der ersten Anmeldung werden Sie aufgefordert ein neues Passwort zu setzen.

Bitte geben Sie in Ihrem Profil auch eine persönliche **E-Mail-Adresse** an, damit Sie im Fall des Verlusts der Anmeldedaten, Ihr Passwort zurücksetzen zu können.

Falls Sie Ihre Anmeldedaten verloren haben, können Sie unter "Passwort vergessen" Ihr Passwort zurücksetzen.
Hinweis: Wenn Sie Ihre E-Mail-Adresse nicht angeben haben, können Sie Ihr Passwort nicht selbstständig zurücksetzen. Bitte wenden Sie sich dann an Ihre Klassenleitung und beachten Sie, dass das Zurücksetzen Ihres Passwortes mehrere Tage in Anspruch nehmen kann.

## Schritt 2: Auswahl der Anwendung "ByCS-Drive"

| Bycs 🕼 🖵                           |                                      | ? 🕼 🗘 LH             |
|------------------------------------|--------------------------------------|----------------------|
| Anwendungen der BayernCloud Schule |                                      |                      |
| Messenger Drive                    | Office Messenger Administra-<br>tion | VIDIS Service Portal |

Ihnen werden nach der Anmeldung verschiedene Anwendungen der BayernCloud Schule angezeigt. An unserer Schule arbeiten wir vor allem mit "ByCS-Drive". Wählen Sie dafür die Anwendung "**Drive**" aus.

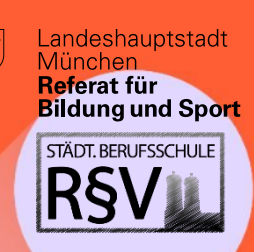

# **DIGITAL GUIDE**

für Schüler\*innen der

Städt. Berufsschule für Rechts- und Verwaltungsberufe

#### Schritt 3: Arbeiten mit ByCS-Drive

|                                                                                                    | <b>ВуС</b> S                                        | Auf der linken Seite der Webseite finden Sie das Menü von ByCS-Drive:                                                                                                    |
|----------------------------------------------------------------------------------------------------|-----------------------------------------------------|----------------------------------------------------------------------------------------------------|
| <ul> <li></li> <li></li> &lt;</ul> | Persönlich   Freigaben   Spaces   Gelöschte Dateien | <ul> <li>Unter dem Punkt "Persönlich" können Sie eigene und persönliche Dateien z.B. zur Datensicherung hochladen. Diesen Bereich können nur Sie einsehen.</li> <li>Mit Ihnen geteilte Dateien (z.B. Unterrichtsmaterialien) finden Sie unter dem Menüpunkt "Spaces".</li> </ul> |
| Succes >                                                                                                    | 0 C10T06 DCD 2                                      | Wählen Sie einen der Spaces" aus und Ihnen wer                                                                                                    |

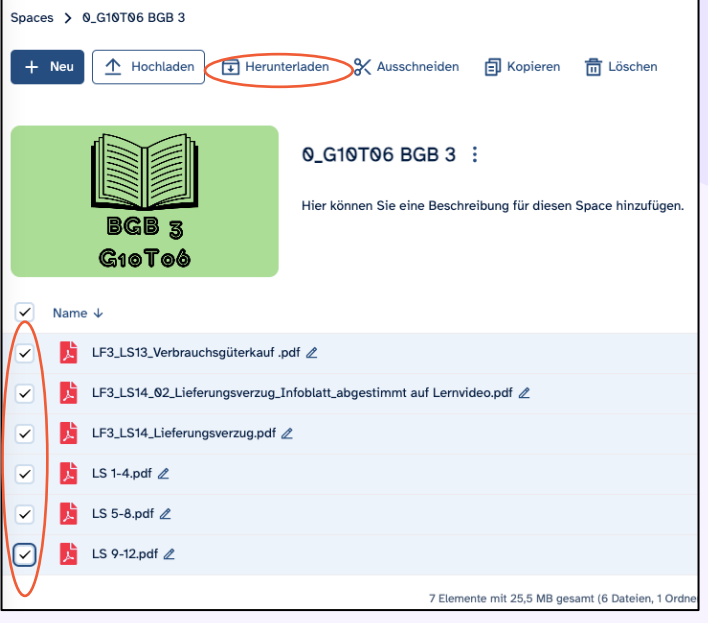

Wählen Sie einen der "Spaces" aus und Ihnen werden alle verfügbaren Dateien angezeigt.

- Sie können die Dateien in direkt öffnen indem Sie auf den Namen der Datei klicken.
- Zur weiteren Verwendung können Sie die Dateien auch herunterladen (Markieren Sie die gewünschten Dateien durch ein Häkchen und wählen Sie oben "Herunterladen aus").

## Noch Fragen?

Weitere Informationen zur BayernCloud Schule und zu ByCS-Drive finden Sie hier.

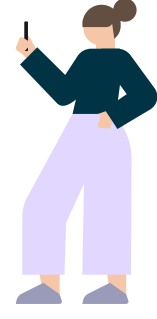